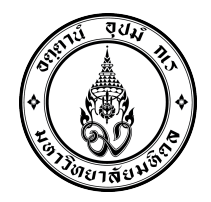

ประกาศคณะแพทยศาสตร์โรงพยาบาลรามาธิบดี มหาวิทยาลัยมหิดล เรื่อง รายชื่อผู้มีสิทธิ์เข้าสอบสัมภาษณ์ เพื่อคัดเลือกบุคคลเข้าศึกษาหลักสูตรวิทยาศาสตรบัณฑิต สาขาวิชาฉุกเฉินการแพทย์ ระบบ TCAS รอบที่ ๒ (การรับแบบโควตาที่มีการสอบข้อเขียน) ปีการศึกษา ๒๕๖๙

\_\_\_\_\_

ตามที่มหาวิทยาลัยมหิดล ได้ดำเนินการเปิดรับสมัครบุคคลเข้าศึกษาหลักสูตรวิทยาศาสตรบัณฑิต สาขาวิชาฉุกเฉินการแพทย์ ระบบ TCAS รอบที่ ๒ (การรับแบบโควตาที่มีการสอบข้อเขียน) ปีการศึกษา ๒๕๖๔ ของภาควิชาเวชศาสตร์ฉุกเฉิน คณะแพทยศาสตร์โรงพยาบาลรามาธิบดี มหาวิทยาลัยมหิดล นั้น

บัดนี้ ภาควิชาเวชศาสตร์ฉุกเฉิน คณะแพทยศาสตร์โรงพยาบาลรามาธิบดี มหาวิทยาลัยมหิดล ขอประกาศรายชื่อผู้มีสิทธิ์เข้าสอบสัมภาษณ์ เพื่อคัดเลือกบุคคลเข้าศึกษาในมหาวิทยาลัยมหิดล หลักสูตร วิทยาศาสตรบัณฑิต สาขาวิชาฉุกเฉินการแพทย์ ระบบ TCAS รอบที่ ๒ (การรับแบบโควตาที่มีการสอบข้อเขียน) ปีการศึกษา ๒๕๖๔ ในวันพฤหัสบดีที่ ๖ พฤษภาคม ๒๕๖๔ เวลา ๐๙.๐๐ – ๑๖.๐๐ น. โดยใช้รูปแบบสอบ สัมภาษณ์ผ่านระบบโปรแกรมออนไลน์ Cisco Webex Meeting รายละเอียดแนบท้ายประกาศฉบับนี้ ทั้งนี้ ขอให้ผู้มีสิทธิ์เข้ารับการสอบเข้าสอบสัมภาษณ์ ศึกษารายละเอียด และปฏิบัติอย่างเคร่งครัด หากไม่ปฏิบัติตาม หรือปฏิบัติไม่ครบทุกขั้นตอน จะถือว่าสละสิทธิ์ในการเข้ารับการสอบสัมภาษณ์

ประกาศ ณ วันที่ ๓ พฤษภาคม ๒๕๖๔

iter an Moj

(ศาสตราจารย์ นายแพทย์ปิยะมิตร ศรีธรา) คณบดีคณะแพทยศาสตร์โรงพยาบาลรามาธิบดี

รายชื่อผู้มีสิทธิ์เข้าสอบสัมภาษณ์เพื่อคัดเลือกบุคคลเข้าศึกษา หลักสูตรวิทยาศาสตรบัณฑิต สาขาวิชาฉุกเฉินการแพทย์ คณะแพทยศาสตร์โรงพยาบาลรามาธิบดี มหาวิทยาลัยมหิดล ระบบ TCAS รอบที่ 2 (การรับแบบโควตาที่มีการสอบข้อเขียน) ปีการศึกษา 2564 วันพฤหัสบดีที่ 6 พฤษภาคม พ.ศ. 2564 เวลา 09.00 – 16.00 น. โดยใช้รูปแบบการสอบสัมภาษณ์ผ่านระบบ ZOOM

| ลำดับ            | เลขประจำตัวผู้สมัคร        |                 | ชื่อ-สกุล      |
|------------------|----------------------------|-----------------|----------------|
| โครงการพื้นที่จั | จังหวัดสมุทราปราการ        |                 |                |
| 1                | 64009070                   | นางสาวนฎา       | ฉายแม้น        |
| 2                | 64009178                   | นางสาวสิตานันท์ | ชาญนรา         |
| โครงการพัฒน      | าผู้ปฏิบัติงานฉุกเฉินการแท | งทย์            |                |
| 1                | 64013520                   | นายสหกรณ์       | ทาริยะ         |
| 2                | 64013553                   | นางสาวกมลนาถ    | ไชยวงค์        |
| โครงการพัฒน      | านักเรียนความสามารถพิเศ    | าษ              |                |
| 1                | 64011483                   | นายนนทกร        | จรัสสมบูรณ์กุล |
| 2                | 64011795                   | นางสาวแก้วกมล   | กุลไพจิตร      |
| 3                | 64012943                   | นางสาวจิราภา    | หนูหวาน        |
| 4                | 64011117                   | นางสาวศิริกุล   | นิลรักษ์       |
| 5                | 64012110                   | นายกฤษฏิ์       | แก้วมาคูณ      |
| 6                | 64009430                   | นางสาววรรณกนก   | กะมูลเพชร      |
| 7                | 64009372                   | นางสาวชนัญชิดา  | ปวงคำ          |
| 8                | 64010036                   | นางสาวญาณี      | บุญประกอบ      |
| 9                | 64008633                   | นางสาวนวรัตน์   | กานตรีเพ็ชร์   |
| 10               | 64012043                   | นางสาวอุไรวรรณ  | ทันวงษา        |

มุ่งเรียนรู้ คู่คุณธรรม ใฝ่คุณภาพ ร่วมสานการกิจ คิดนอกกรอบ รับผิดชอบสังคม

## <u>ขั้นตอนการติดตั้ง Application Webex meeting สำหรับ Windows</u>

 เปิด Web browser Google Chrome เข้าเว็บไซต์ https://www.webex.com/downloads.html เลือกดาวน์โหลด Webex Meetings สำหรับติดตั้งบนคอมพิวเตอร์ระบบปฏิบัติการ Windows นอกจากนี้ Webex Meetings สามารถติดตั้งใช้งานบนอุปกรณ์ Smart Phone, Tablet ได้รองรับ ระบบปฏิบัติการ ทั้ง Android และ IOS แต่ในที่นี้ขออธิบายวิธีการติดตั้งเฉพาะบนคอมพิวเตอร์เนื่องจาก การติดตั้งบน Smart Phone ไม่มีความซับซ้อนมากนัก

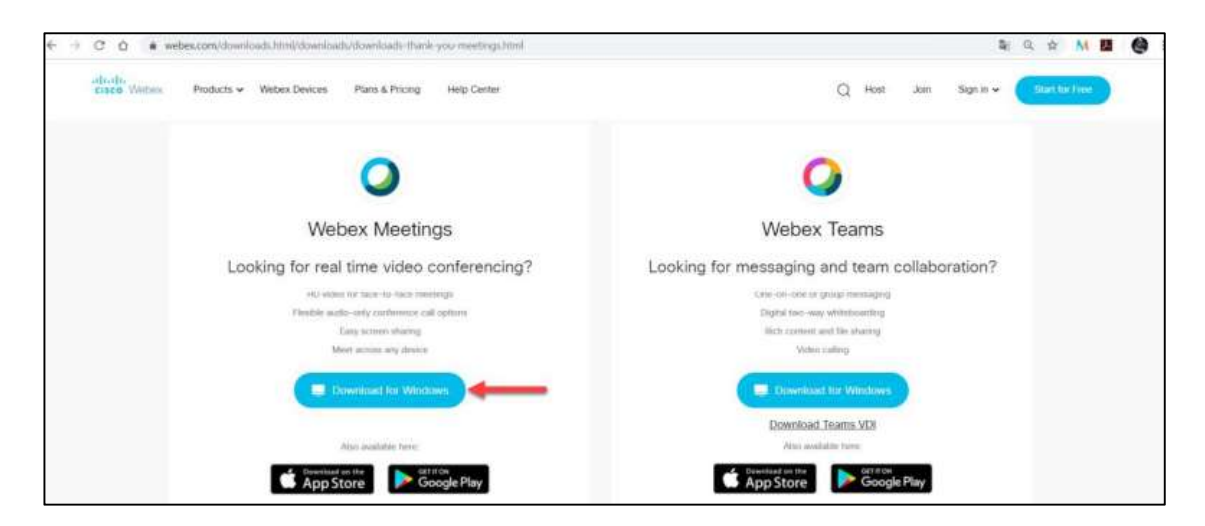

 เมื่อดาวน์โหลดไฟล์ webexpp.msi มาเก็บไว้ที่เครื่องคอมพิวเตอร์แล้ว ให้ทำการดับเบิลคลิกไฟล์ขึ้นมำ เพื่อติดตั้งโปรแกรม Webex Meetings

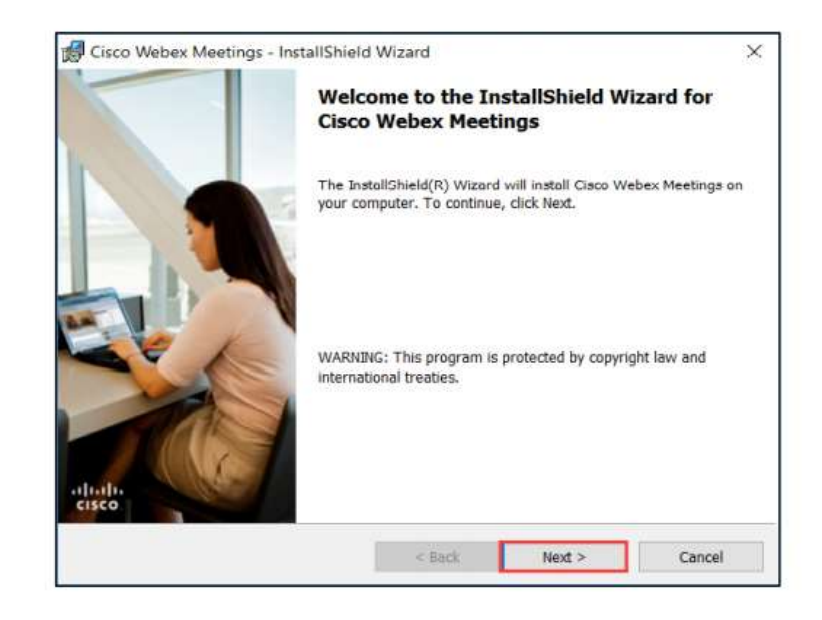

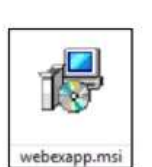

 เลือกยอมรับเงื่อนไขในข้อตกลงสิทธิ์การใช้งาน "I accept the terms in the license agreement" แล้วกดปุ่ม Next

| License Agreement                                                                                                    |                                                                                                    |                                                                                                    | abate                                                                        |
|----------------------------------------------------------------------------------------------------|----------------------------------------------------------------------------------------------------|----------------------------------------------------------------------------------------------------|------------------------------------------------------------------------------|
| Please read the following license agree                                                                                                    | ment carefully.                                                                                                    |                                                                                                    | CISCO                                                                        |
| CISCO WEBEX LLC LICENSE AGREI<br>PARTICULAR DOWNLOAD)                                                                                                    | EMENT (AS APPLI                                                                                                    | CABLE TO THE                                                                                                    | ^                                                                            |
| license agreement ("License Agreement")                                                                                                    | is a legal agreement                                                                                                    | between you (either                                                                                                    | an individual                                                                |
| or an entity) and Cisco Webex LLC ("We<br>required to download and install to use cer-<br>underlying documentation if made availabl<br>containing the "I accept" language, by inst<br>you agree to be bound by the terms of this<br>THE TERMS OF THIS LICENSE AGRI<br>CONTAINING THE 'I DO NOT ACCE                                                                                                    | bex") for the use of "<br>rtain Webex services<br>le to you, the "Softwa<br>talling the Software of<br>s License Agreement<br>EEMENT, CLICK C<br>2PT" LANGUAGE A<br>VOLLACREE THA            | Webex software you<br>(such software, toge<br>re"). By clicking on t<br>by otherwise using t<br>. IF YOU DO NOT<br>N THE BUTTON<br>ND DO NOT INST.                | may be<br>ther with the<br>the button<br>the Software,<br>AGREE TO<br>ALL OR |
| or an entity) and Cisco Webex LLC ("We<br>required to download and install to use cer-<br>underlying documentation if made availabl<br>containing the "I accept" language, by inst<br>you agree to be bound by the terms of this<br>THE TERMS OF THIS LICENSE AGR<br>CONTAINING THE 'I DO NOT ACCE<br>CONTAINING THE 'I DO NOT ACCE<br>CONTAINING THE 'I DO NOT ACCE                                                                                                    | bex") for the use of "<br>rtain Webex services<br>le to you, the "Softwa<br>talling the Software or<br>s License Agreement<br>EEMENT, CLICK C<br>EPT" LANGUAGE A<br>VOLLACREE THA<br>hent    | Webex software, toge<br>(such software, toge<br>re"). By clicking on 1<br>r by otherwise using t<br>. IF YOU DO NOT<br>N THE BUTTON<br>ND DO NOT INST.            | may be<br>ther with the<br>the button<br>the Software,<br>AGREE TO<br>ALL OR |
| or an entity) and Cisco Webex LLC ("We<br>required to download and install to use cer<br>underlying documentation if made availabl<br>containing the "I accept" language, by inst<br>you agree to be bound by the terms of this<br>THE TERMS OF THIS LICENSE AGRI<br>CONTAINING THE 'I DO NOT ACCE<br>CONTAINING THE 'I DO NOT ACCE<br>CON | bex") for the use of '<br>train Webex services<br>le to you, the 'Softwa<br>alling the Software os<br>5 License Agreement<br>EEMENT, CLICK C<br>UPT LANGUAGE A<br>VOLLAGERE THA<br>agreement | Webex software you<br>(such software, toge<br>re*). By clicking on (<br>by otherwise using t<br>. IF YOU DO NOT<br>N THE BUTTON<br>NTHE BUTTON<br>ND DO NOT INST. | may be<br>ther with the<br>the button<br>he Software,<br>AGREE TO<br>ALL OR  |

4. กดปุ่ม Next และ Install เพื่อติดตั้งโปรแกรม

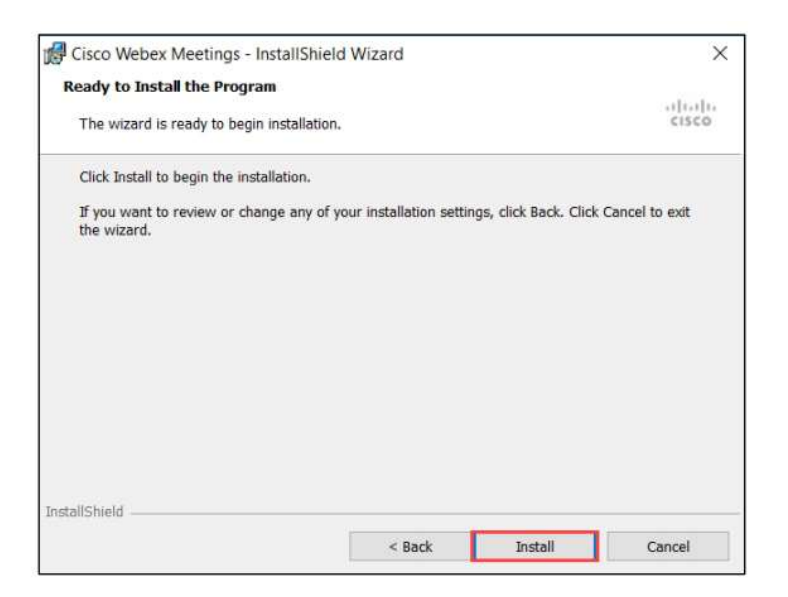

5. รอโปรแกรมติดตั้งสักครู่

6. ติดตั้งโปรแกรมเสร็จเรียบร้อยแล้วกดปุ่ม Finish

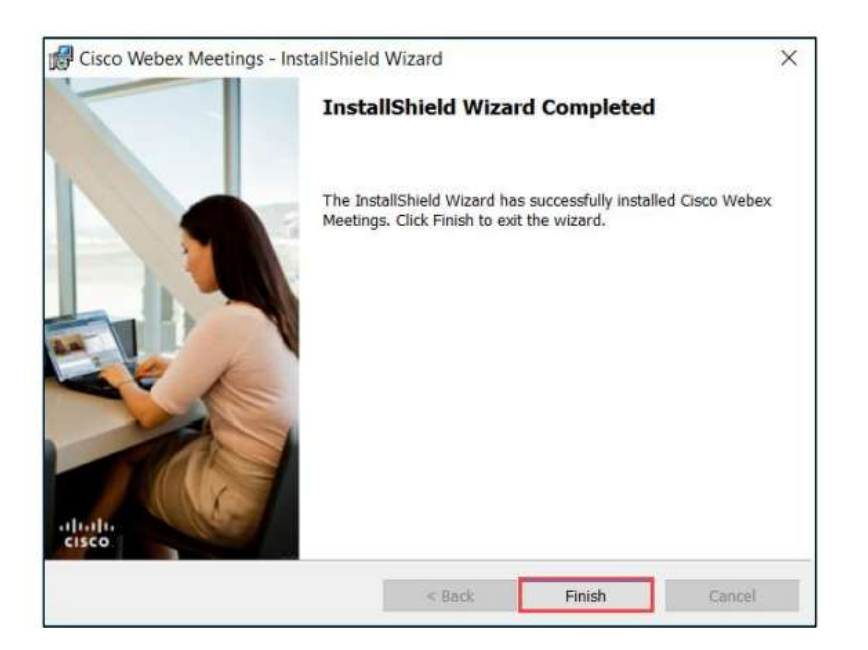

 เมื่อติดตั้ง Application ให้ Sign in เพื่อเข้า ระบบ จากนั้น Click Link หรือปุ่ม Join ที่ได้รับ มาจาก โฮสต์ ทางอีเมล์เพื่อเข้าร่วมประชุมได้ทันท<u>อี</u>

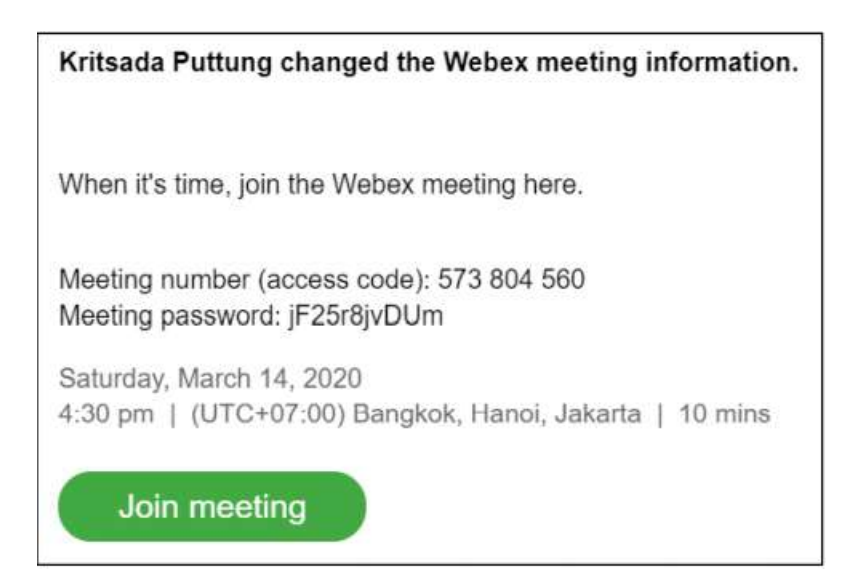

ขั้นตอนการติดตั้ง Application Webex meeting สำหรับ Smart phone

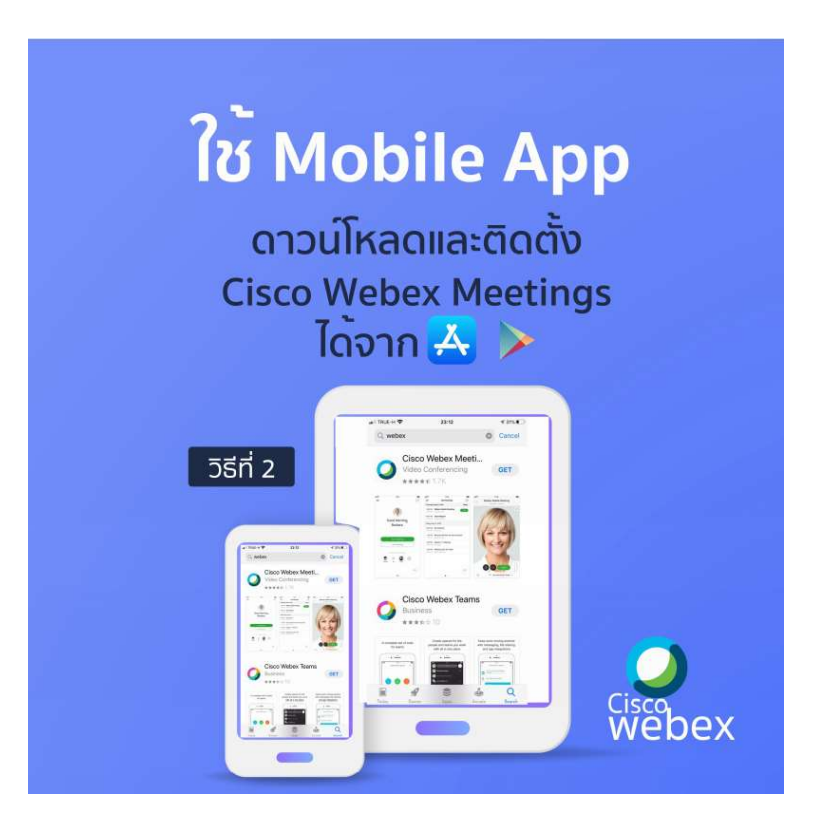

## การเข้าใช้งาน App ผ่าน Smartphone / Tablet

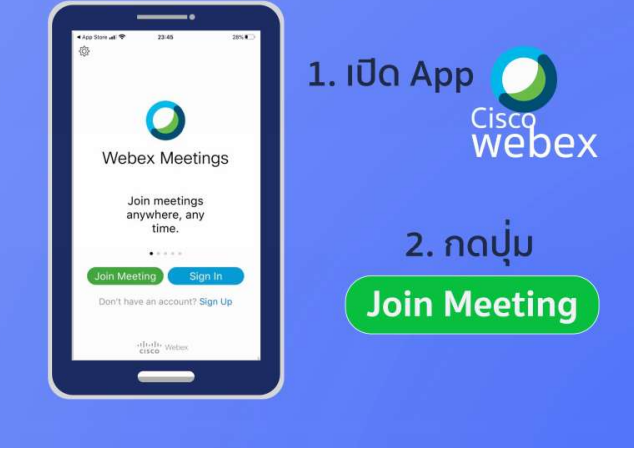

## กรอกหมายเลขห้องเรียน ที่ได้รับจากผู้สอน

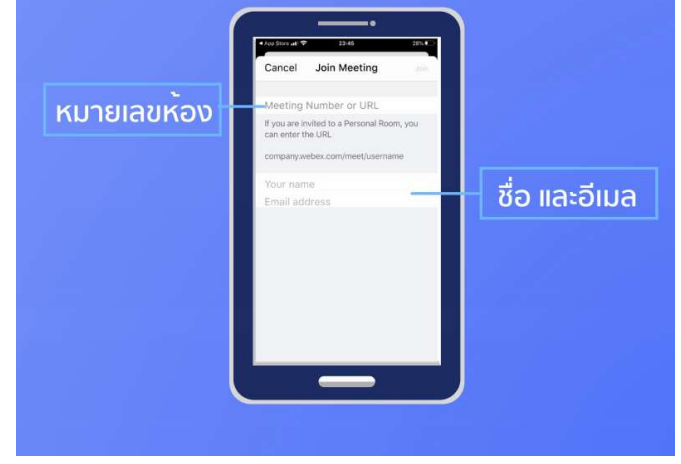